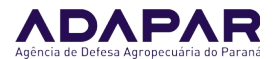

### Título

Livro de Acompanhamento Digital da Unidade de Consolidação (UC).

### Objetivos

Orientar os Responsáveis Técnicos usuários do SDSV sobre os procedimentos a serem adotados no uso do Livro de Acompanhamento Digital da Unidade Consolidação (UC).

#### Descrição

Na tela de formação de lote na UC, passará a ser exibida uma caixa de seleção, na frente da frase "Declaro que realizei inspeção em cada partida certificada que está sendo utilizada para formação deste lote, e não foram detectadas inconformidades".

1. O usuário deverá marcar essa caixa de seleção para poder dar continuidade na formação do lote, declarando que realizou a inspeção em questão, conforme imagem abaixo:

| 🌽 SD          | SV SISTEMA D                   | E DEFESA<br>VEGETAL            |                              |                           |           |                           |                           |                          |                         |                 |                |            |                    |
|---------------|--------------------------------|--------------------------------|------------------------------|---------------------------|-----------|---------------------------|---------------------------|--------------------------|-------------------------|-----------------|----------------|------------|--------------------|
| Joleto        | UP                             | CFO                            | UC                           | CFOC F                    | νтν       | Sair                      |                           |                          |                         |                 |                |            |                    |
| teste Celepar | UC > Lote > Formação d         | le Lote                        |                              |                           |           |                           |                           |                          |                         |                 |                | hor        | me🌆 voltar 🌍 ajuda |
| ncluir Lote   | •                              |                                |                              |                           |           |                           |                           |                          |                         |                 |                |            |                    |
|               |                                |                                |                              |                           |           |                           |                           |                          |                         |                 |                |            |                    |
| Unidade       | de Consolidação                |                                |                              |                           |           |                           |                           |                          |                         |                 |                |            |                    |
|               | Número UC:                     | 410690200438 - Clic            | <u>ue para ver a UC</u>      |                           |           |                           |                           |                          |                         |                 |                |            |                    |
|               | Data Validade:                 | 01/01/2027                     |                              |                           |           |                           |                           |                          |                         |                 |                |            |                    |
|               | CNPJ:                          | 58.361.825/0001-11             |                              |                           |           |                           |                           |                          |                         |                 |                |            |                    |
|               | Razão Social:                  | UNIDADE DE CONSC               | LIDAÇÃO TESTE LU             | ICIANA                    |           |                           |                           |                          |                         |                 |                |            |                    |
|               | Nome Fantasia:                 |                                |                              |                           |           |                           |                           |                          |                         |                 |                |            |                    |
|               | CEP:                           | 82560435                       |                              |                           |           |                           |                           |                          |                         |                 |                |            |                    |
|               | Endereço:                      | RUA MATEUS LEME                |                              |                           |           |                           |                           |                          |                         |                 |                |            |                    |
|               | Número:                        | 1561                           |                              |                           |           |                           |                           |                          |                         |                 |                |            |                    |
|               | Bairro:                        | CENTRO CÍVICO                  |                              |                           |           |                           |                           |                          |                         |                 |                |            |                    |
|               | Complemento:                   |                                |                              |                           |           |                           |                           |                          |                         |                 |                |            |                    |
|               | Município:                     | CURITIBA                       |                              |                           |           |                           |                           |                          |                         |                 |                |            |                    |
|               | UF:                            | PR                             |                              |                           |           |                           |                           |                          |                         |                 |                |            |                    |
|               | Situação:                      | Ativo                          |                              |                           |           |                           |                           |                          |                         |                 |                |            |                    |
| Estoques      | ;                              |                                |                              |                           |           |                           |                           |                          |                         |                 |                |            |                    |
|               |                                |                                | Documento                    | Número<br>Documento       | Gênero    | Espécie                   | Variedade ,<br>Cultiva    | / Classificação<br>r     | Produto                 | Cultura<br>Tipo | Saldo<br>Atual | Quantidade | Unidade<br>Medida  |
|               |                                | Certificado Fitossani<br>(CFO) | tário de Origem              | 4123000005                | Pinus     | Pinus -<br>Pinus taeda L. | Taeda                     | Toras/Madeira<br>Serrada | Toras de Pinus<br>Taeda | PERENE          | 15000          | 15000      | Decímetro cúbico   |
| Lote          |                                |                                |                              |                           |           |                           |                           |                          |                         |                 |                |            |                    |
|               | Data Consolidação:             | 20/11/2023                     |                              |                           |           |                           |                           |                          |                         |                 |                |            |                    |
|               |                                |                                |                              |                           |           |                           |                           |                          |                         |                 |                |            |                    |
|               | Número do Lote:                | Gerado após salvar o           | lote.                        |                           |           |                           |                           |                          |                         |                 |                |            |                    |
|               | Número do Lote:<br>* Inspecão: | Gerado após salvar o           | lote.<br>el inspeção em cada | i partida certificada que | está send | o utilizada para a forma  | ação deste lote, e não fo | oram detectadas inconfo  | rmidades.               | 1               |                |            |                    |

2. Na sequência, o processo de formação do lote continua sem alterações, e essa anotação, referente ao RT ter realizado inspeção em cada partida certificada antes da formação do lote, **será adicionada automaticamente ao Livro de Acompanhamento Digital da UC.** 

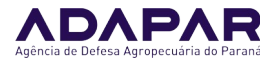

3. Por outro lado, para incluir outros tipos de anotação no Livro de Acompanhamento Digital da UC (ex: anotação de que foi realizada higienização das instalações, máquinas e equipamentos), o usuário deve acessar o menu UC>Livro de Acompanhamento>Anotação:

| to        | UP         | CFO | UC             | CFOC            | ΡΤΥ                      | Sair                                                    |                      |
|-----------|------------|-----|----------------|-----------------|--------------------------|---------------------------------------------------------|----------------------|
| e Celepar |            |     | Unidade de Cor | nsolidação      |                          |                                                         | home🖾 voltar 🌍 ajuda |
|           |            |     | Estoque        |                 |                          |                                                         |                      |
| eja bem   | vindo!     |     | Lote           |                 |                          |                                                         |                      |
|           |            |     | Livro de Acomp | panhamento      | Anotação                 |                                                         |                      |
|           |            |     |                | RT teste C      | Visualizar               | eu dia 20/11/2023 09:47:47                              |                      |
|           |            |     |                |                 | Versão: 17.2.15 - 0      | 8/11/2023 - 10:33                                       |                      |
|           |            |     | Entre em conta | to com a ADAPAI | R caso seus dados esteja | m incorretos através do email sdsv.pr@adapar.pr.gov.br. |                      |
| Dados (   | Cadastrais |     |                |                 |                          |                                                         |                      |
|           |            |     |                | Nome: RT to     | este Celepar             |                                                         |                      |
|           |            |     |                | CPF: 125        | 2984539                  | RG:                                                     |                      |
|           |            |     | C              | redencial: 411  | 0001                     | CREA: PR1234567890D                                     |                      |
|           |            |     |                | E-mail: gat.    | onsulta@adapar.pr.go     | v.br                                                    |                      |
|           |            |     |                | Fone 1: 4132    | 007070                   | Fone 2:                                                 |                      |
|           |            |     |                | UF: PR          |                          | Município: CURITIBA                                     |                      |
|           |            |     |                | Endereço: Rua   | Mateus Leme              |                                                         |                      |
|           |            |     |                | CEP: 8680       | 00120                    | Número: 70                                              |                      |
|           |            |     |                | Bairro: Cent    | ro Cívico                | Complemento: Prédio                                     |                      |
| Deefil    |            |     |                |                 |                          |                                                         |                      |
| Perm      |            |     |                |                 |                          |                                                         |                      |
|           |            |     |                |                 | Nome: Perfil de          | Responsável Técnico                                     |                      |
| Treinan   | nentos     |     |                |                 |                          |                                                         |                      |

4. Assim, será aberta a tela abaixo, onde o usuário deverá informar apenas o número da UC, e clicar no botão Incluir (não deve preencher Data Inicial e Data Final, somente o número da UC):

|                | UP                 | CFO             | UC   | CFOC | ΡΤΥ       | Sair    |
|----------------|--------------------|-----------------|------|------|-----------|---------|
| Celepar   UC > | > Livro de Acompai | nhamento > Anot | ação |      |           |         |
| uisar/Inclu    | ir Anotação        |                 |      |      |           |         |
|                | ,                  |                 |      |      |           |         |
| Número da UC   | 410690200438       | 3               |      |      |           |         |
| Data Inicial   | :                  |                 |      |      |           |         |
| Data Final     | :                  |                 |      |      |           |         |
|                |                    |                 |      |      | Descuisor | Technic |
|                |                    |                 |      |      | Pesquisar | Incluir |

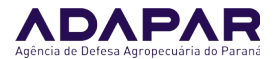

5. Ao clicar no botão Incluir, será aberta uma nova tela, onde o usuário deverá redigir a anotação, e na sequência, clicar no botão Incluir:

|           | UP                  | CFO                     | UC                   | CFOC     | PTV | Sair |
|-----------|---------------------|-------------------------|----------------------|----------|-----|------|
| e Celepar | UC > Livro de Acc   | ompanhamento > Anot     | ação                 |          | ·   | ``   |
| uir Ano   | tação               |                         |                      |          |     |      |
|           |                     |                         |                      |          |     |      |
| úmero da  | UC: 4106902004      | 138                     |                      |          |     |      |
|           |                     |                         |                      |          |     |      |
| * Anota   | cão: Realizada hig  | jienização das instalaç | ŏes, máquinas, equip | amentos; |     |      |
| * Anota   | ıção: Realizada hig | jienização das instalaç | ŏes, máquinas, equip | amentos; |     |      |
| * Anota   | ıção: Realizada hig | jienização das instalaç | ŏes, máquinas, equip | amentos; |     |      |
| * Anota   | ıção: Realizada hig | gienização das instalaç | ŏes, máquinas, equip | amentos; |     |      |
| * Anota   | ıção: Realizada hig | jienização das instalaç | šes, máquinas, equip | amentos; |     |      |
| * Anota   | ıção: Realizada hig | jienização das instalaç | šes, máquinas, equip | amentos; |     |      |

6. Com isso, a nova anotação será incluída, e será adicionada ao Livro de Acompanhamento Digital da UC, sendo exibida junto com as demais anotações adicionadas anteriormente:

|                       |                                                   | Inclusão realizada com sucessol                                                                                                    |                               |                                  |        |           |
|-----------------------|---------------------------------------------------|----------------------------------------------------------------------------------------------------|-------------------------------|----------------------------------|--------|-----------|
| Pesqu                 | isar/Incluir Ano                                  | tação                                                                                                    |                               |                                  |        |           |
| * Nú                  | nero da UC: (4106<br>Data Inicial:<br>Data Final: | 590200438                                                                                                    |                               |                                  |        |           |
| Págin<br><b>Exibi</b> | a 1 de 1 : (Total de<br>r <b>Data</b>             | Pesquisar Incluir<br>e 6 registros)<br>Anotação                                                                                                    | Usuário                       | Perfil                           | Altera | r Excluir |
|                       | 20/11/2023<br>11:19:56                            | Realizada higienização das instalações, máquinas, equipamentos;                                                                                             | RT teste Celepar              | Perfil de Responsável<br>Técnico | 1      | ×         |
|                       | 20/11/2023<br>09:51:08                            | Realizada inspeção nas partidas certificadas antes da formação do lote, e não foram detectadas inconformidades.                                             | RT teste Celepar              | Perfil de Responsável<br>Técnico | I      | ×         |
|                       | 05/09/2023<br>10:57:56                            | Fica o RT orientado a realizar a identificação dos lotes em conformidade com o § 7o, do Art. 17, da IN MAPA 33/16.                                          | FDA Teste                     | Perfil de FDA                    | Ø      | ×         |
|                       | 05/09/2023<br>10:46:59                            | Anotação teste de Administrador do Sistema.                                                                                                    | Juliano Farinacio<br>Galhardo | Perfil de Administrador          | I      | ×         |
|                       | 05/09/2023<br>10:44:37                            | Realizada inspeção na UC, sendo verificada que a higienização das instalações está adequada, em conformidade com o<br>inc. II, do Art. 15, da IN MAPA 33/16 | RT teste Celepar              | Perfil de Responsável<br>Técnico | I      | ×         |
|                       | 05/09/2023<br>10:35:34                            | Realizada inspeção nas partidas certificadas antes da formação do lote, e não foram detectadas inconformidades.                                             | RT teste Celepar              | Perfil de Responsável<br>Técnico | Ø      | ×         |

7. Lembramos que a anotação **"Realizada inspeção nas partidas certificadas antes da formação do lote, e não foram detectadas inconformidades."** não deve ser incluída

Elaboração: Juliano Farinazzo Galhardo Verificação: Paulo Roberto de P. Brandão Aprovação: Caroline Garbuio IT GSV/CRV002 Versão 001 Data de Emissão: 20/11/2023 Página 3 de 6

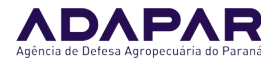

manualmente pelo usuário, pois ela já será incluída automaticamente pelo sistema no Livro de Acompanhamento Digital, quando o RT forma um novo lote.

8. Assim, esse processo manual de inclusão de anotação no Livro de Acompanhamento Digital da UC deve ser usado para anotações relativas a procedimentos como realização de higienização nas instalações, máquinas e equipamentos da UC, ou outros tipos de inspeção, realizadas pelo RT na UC, registro de instruções para o proprietário/funcionários da UC, etc, mas não para a inclusão da anotação da inspeção que antecede a formação do lote.

9. As informações exigidas pelos incisos I a V, do § 3º, do Art. 24, da IN MAPA nº 33/16, a saber:

I - anotações de controle de entrada de produtos na UC, com os respectivos números dos CFO, CFOC, PTV, CF e CFR que compuseram cada lote;

- II espécie;
- III cultivar ou clone;
- IV quantidade do lote;

V - controle de saída das partidas certificadas com o CFOC;

Também **não** devem ser incluídas manualmente pelo usuário, pois o sistema já armazena essas informações e as disponibilizará automaticamente no Livro de Acompanhamento Digital.

9. Para visualizar e imprimir o Livro de Acompanhamento Digital da UC, o usuário deverá acessar o menu UC>Livro de Acompanhamento>Visualizar:

| oleto               | UF                                                                                                    |                                                                                               | CFO                                                                                                    | UC                                                                                                    | CFOC                                                                              |                                                         | ΡΤν                                                      | Sair                                                                                       |                                                                                                    |                                                                                                    |                                                      |                                                                                                    |
|---------------------|----------------------------------------------------------------------------------------------------|-----------------------------------------------------------------------------------------------|----------------------------------------------------------------------------------------------------|----------------------------------------------------------------------------------------------------|-----------------------------------------------------------------------------------|---------------------------------------------------------|----------------------------------------------------------|--------------------------------------------------------------------------------------------|----------------------------------------------------------------------------------------------------|----------------------------------------------------------------------------------------------------|------------------------------------------------------|----------------------------------------------------------------------------------------------------|
| este C              | elepar   UC > Liv                                                                                                    | ro de Acompan                                                                                 | namento > Anotaçã                                                                                                    | o Unidade de Co                                                                                                    | nsolidação                                                                        |                                                         |                                                          |                                                                                            |                                                                                                    | home                                                                                                    | 🔯 voltar                                             | 🕝 aju                                                                                                    |
|                     |                                                                                                    |                                                                                               |                                                                                                    | Estoque                                                                                                    |                                                                                   |                                                         |                                                          |                                                                                            |                                                                                                    |                                                                                                    |                                                      |                                                                                                    |
|                     |                                                                                                    |                                                                                               |                                                                                                    | Lote                                                                                                    |                                                                                   | 🖉 Inc                                                   | clusão realizada co                                      | m sucesso!                                                                                 |                                                                                                    |                                                                                                    |                                                      |                                                                                                    |
|                     |                                                                                                    | . ~                                                                                           |                                                                                                    | Livro de Acom                                                                                                    | panhamento                                                                        | Anotação                                                |                                                          |                                                                                            |                                                                                                    |                                                                                                    |                                                      |                                                                                                    |
| squ                 | isar/incluir A                                                                                                    | notaçao                                                                                       |                                                                                                    |                                                                                                    |                                                                                   | Visualizar                                              |                                                          |                                                                                            |                                                                                                    |                                                                                                    |                                                      |                                                                                                    |
|                     |                                                                                                    |                                                                                               |                                                                                                    |                                                                                                    |                                                                                   |                                                         |                                                          |                                                                                            |                                                                                                    |                                                                                                    |                                                      |                                                                                                    |
| • Nu                | mero da UC: 4                                                                                                    | 10690200438                                                                                   |                                                                                                    |                                                                                                    |                                                                                   |                                                         |                                                          |                                                                                            |                                                                                                    |                                                                                                    |                                                      |                                                                                                    |
|                     | Data Inicial:                                                                                                    |                                                                                               |                                                                                                    |                                                                                                    |                                                                                   |                                                         |                                                          |                                                                                            |                                                                                                    |                                                                                                    |                                                      |                                                                                                    |
|                     | Data Final:                                                                                                    |                                                                                               |                                                                                                    |                                                                                                    |                                                                                   |                                                         |                                                          |                                                                                            |                                                                                                    |                                                                                                    |                                                      |                                                                                                    |
|                     |                                                                                                    |                                                                                               |                                                                                                    |                                                                                                    |                                                                                   |                                                         |                                                          |                                                                                            |                                                                                                    |                                                                                                    |                                                      |                                                                                                    |
|                     |                                                                                                    |                                                                                               |                                                                                                    |                                                                                                    |                                                                                   |                                                         | Pesquisar In                                             | cluir                                                                                      |                                                                                                    |                                                                                                    |                                                      |                                                                                                    |
|                     |                                                                                                    |                                                                                               |                                                                                                    |                                                                                                    |                                                                                   |                                                         | Pesquisar Inc                                            | cluir                                                                                      |                                                                                                    |                                                                                                    |                                                      |                                                                                                    |
|                     |                                                                                                    |                                                                                               |                                                                                                    |                                                                                                    |                                                                                   |                                                         | Pesquisar Ind                                            | cluir                                                                                      |                                                                                                    |                                                                                                    |                                                      |                                                                                                    |
| Págin               | a 1 de 1 : (Tota                                                                                                    | ıl de 6 registro                                                                              | s)                                                                                                    |                                                                                                    |                                                                                   |                                                         | Pesquisar Ind                                            | cluir                                                                                      |                                                                                                    |                                                                                                    |                                                      |                                                                                                    |
| Págin<br>Exibi      | a 1 de 1 : (Tota<br><b>r Data</b>                                                                                                    | Il de 6 registro<br>Anotaç                                                                    | s)<br>ão                                                                                                    |                                                                                                    |                                                                                   |                                                         | Pesquisar Ind                                            | cluir                                                                                      | Usuário                                                                                                    | Perfil                                                                                                    | Altera                                               | Exclu                                                                                                    |
| Págin<br>Exibi      | a 1 de 1 : (Tota<br>r <b>Data</b><br>20/11/2023<br>11:19:56                                                                             | Il de 6 registro<br>Anotag<br>Realiza                                                         | s)<br><b>ão</b><br>da higienização d                                                                                                    | as instalações, má                                                                                                    | iquinas, equipa                                                                   | amentos;                                                | Pesquisar Ind                                            | tluir                                                                                      | <b>Usuário</b><br>RT teste Celepar                                                                          | Perfil<br>Perfil de Responsável<br>Técnico                                                                                                    | Altera                                               | Exclu<br>X                                                                                                    |
| Þágin<br>Exibi<br>■ | a 1 de 1 : (Tota<br><b>r Data</b><br>20/11/2023<br>11:19:56<br>20/11/2023<br>09:51:08                                                   | il de 6 registro<br>Anotag<br>Realiza<br>Realiza                                              | s)<br><b>ão</b><br>da higienização da<br>da inspeção nas p                                                                                       | as instalações, má                                                                                                    | íquinas, equipa<br>1s antes da forr                                               | amentos;<br>mação do lo                                 | Pesquisar Ind                                            | eluir<br>tectadas inconformidades.                                                         | Usuário<br>RT teste Celepar<br>RT teste Celepar                                                             | Perfil<br>Perfil de Responsável<br>Técnico<br>Perfil de Responsável<br>Técnico                                                                                                    | Alterat                                              | Exclu<br>X                                                                                                    |
| Págin<br>Exibi<br>E | a 1 de 1 : (Tota<br><b>Data</b><br>20/11/2023<br>11:19:56<br>20/11/2023<br>09:51:08<br>05/09/2023<br>10:57:56                           | Il de 6 registro<br>Anotag<br>Realiza<br>Realiza<br>Fica o I                                  | s)<br>i <b>ão</b><br>da higienização d<br>da inspeção nas p<br>da inspeção nas a                                                                 | as instalações, má<br>vartidas certificada<br>Ilizar a identificaçã                                                              | iquinas, equipa<br>1s antes da forr<br>ão dos lotes em                            | amentos;<br>mação do lo<br>n conformida                 | Pesquisar Ind                                            | tectadas inconformidades.                                                                  | <b>Usuário</b><br>RT teste Celepar<br>RT teste Celepar<br>FDA Teste                                         | Perfil<br>Perfil de Responsável<br>Técnico<br>Perfil de Responsável<br>Técnico<br>Perfil de FDA                                                                                                    | Alteran<br>/<br>/<br>/                               | Exclu<br>X<br>X                                                                                                    |
| Págin<br>Exibi<br>E | a 1 de 1 : (Tota<br><b>Data</b><br>20/11/2023<br>11:19:56<br>20/11/2023<br>09:51:08<br>05/09/2023<br>10:37:56<br>05/09/2023<br>10:46:59 | Il de 6 registro<br>Anotaç<br>Realiza<br>Realiza<br>Fica o I<br>Anotaç                        | s)<br><b>ão</b><br>da higienização d<br>da inspeção nas p<br>da inspeção nas rez<br>To orientado a rez<br>ão teste de Admir                      | as instalações, má<br>vartidas certificada<br>alizar a identificaçã<br>vistrador do Sisten                                       | iquinas, equipa<br>18 antes da forr<br>ão dos lotes em<br>na.                     | amentos;<br>mação do lo<br>n conformida                 | Pesquisar Inv                                            | tectadas Inconformidades.<br>D Art. 17, da IN MAPA 33/16.                                  | Usuário   RT teste Celepar   RT teste Celepar   FDA Teste   Juliano Farinacio   Galhardo                    | Perfil<br>Perfil de Responsável<br>Técnico<br>Perfil de Responsável<br>Técnico<br>Perfil de FDA<br>Perfil de Administrador                                                                                     | Alterar<br>/<br>/<br>/                               | Exclusion of the second second |
| Págin<br>Exibi      | a 1 de 1 : (Tota<br>20/11/2023<br>11:19:56<br>20/11/2023<br>09:51:08<br>05/09/2023<br>10:46:59<br>05/09/2023<br>10:44:37                | Il de 6 registro<br>Anotaç<br>Realiza<br>Realiza<br>Fica o I<br>Fica o I<br>Anotaç<br>Realiza | s)<br><b>.ão</b><br>da higienização di<br>da inspeção nas p<br>TT orientado a rez<br>ão teste de Admir<br>da inspeção na UU<br>da hrt. 15, da TN | as instalações, má<br>vartidas certificada<br>ilizar a identificaçã<br>ilistrador do Sisten<br>C, sendo verificada<br>MAPA 33/16 | iquinas, equipa<br>1s antes da forr<br>3o dos lotes en<br>na.<br>a que a higieniz | amentos;<br>mação do lo<br>n conformida<br>zação das ir | Pesquisar In<br>te, e não foram de<br>ade com o § 70, do | tectadas inconformidades.<br>o Art. 17, da IN MAPA 33/16.<br>equada, em conformidade com o | Usuário   RT teste Celepar   RT teste Celepar   FDA Teste   Juliano Farinacio   Galhardo   RT teste Celepar | Perfil       Perfil de Responsável<br>Técnico       Perfil de Responsável<br>Técnico       Perfil de FDA       Perfil de Administrador       Perfil de Administrador       Perfil de Responsável       Técnico | Alteran<br>/<br>/<br>/<br>/<br>/<br>/<br>/<br>/<br>/ | Excl<br>×<br>×<br>×                                                                                                    |

10. Em seguida, deverá informar o número da UC e, caso desejar, poderá utilizar os campos Data Inicial e Data Final para filtrar por data, atentando-se para o fato de que o intervalo máximo de pesquisa deve ser de 60 dias. Caso o usuário deixe os campos Data Inicial e

Elaboração: Juliano Farinazzo Galhardo Verificação: Paulo Roberto de P. Brandão Aprovação: Caroline Garbuio IT GSV/CRV002 Versão 001 Data de Emissão: 20/11/2023 Página 4 de 6

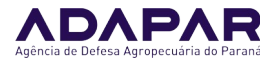

Data Final em branco, o sistema exibirá os resultados dos últimos 60 dias. Para gerar o PDF do Livro de Acompanhamento Digital da UC, o usuário deverá então clicar no botão Gerar Relatório:

|                   | UP                | CFO                  | UC     | CFOC | ΡΤΥ | Sair |
|-------------------|-------------------|----------------------|--------|------|-----|------|
| este Celepar      | UC > Livro de Aco | ompanhamento > Visua | alizar |      |     |      |
| icualizar I i     | vro de Acomp      | anhamento            |        |      |     |      |
|                   | vio de Acomp      | annamento            |        |      |     |      |
|                   |                   |                      |        |      |     |      |
| * Número da       | UC: 41069020      | 0438                 |        |      |     |      |
| Numero uc         | 41005020          |                      |        |      |     |      |
| Data In           | icial:            |                      |        |      |     |      |
| Data In<br>Data F | iicial:           |                      |        |      |     |      |

11. Assim, o sistema abrirá um arquivo PDF do Livro de Acompanhamento Digital da UC:

#### AGÊNCIA DE DEFESA AGROPECUÁRIA DO PARANÁ DIRETORIA DE DEFESA AGROPECUÁRIA

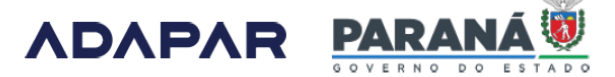

|                        |                                                                                      |        | Dados da O | rígem |     |    | Dados              | Gerados | na UC |            | Controle   | de Saída               |
|------------------------|--------------------------------------------------------------------------------------|--------|------------|-------|-----|----|--------------------|---------|-------|------------|------------|------------------------|
| Data                   | Produto                                                                              | NF     | CFO        | CFOC  | PTV | CF | Código Lote        | Quant.  | Unid. | CFOC       | PTV        | Data                   |
| 20/11/2023<br>09:51:08 | Toras de Pinus<br>Taeda                                                              | 289-1  | 4123000005 |       |     |    | 410690200438230003 | 10000   | dm3   |            |            |                        |
| 05/09/2023<br>10:35:35 | Frutos de Maçã<br>Gala                                                               | 1172-2 | 4123000002 |       |     |    | 410690200438230002 | 500     | kg    |            |            |                        |
| 24/05/2023<br>17:05:17 | Frutos de Maçã<br>Gala                                                               | 587-2  | 4123000001 |       |     |    | 410690200438230001 | 14500   | kg    |            |            |                        |
| 14/10/2021<br>17:48:36 | Frutos de Laranja<br>Pera                                                            | 986-1  |            |       |     |    | 410690200438210002 | 14500   | kg    |            |            |                        |
| 14/10/2021<br>17:48:36 | Frutos de Laranja<br>Pera                                                            | 987-1  |            |       |     |    | 410690200438210002 | 14500   | kg    |            |            |                        |
| 08/10/2021<br>19:56:57 | Frutos de Laranja<br>Pera                                                            | 45-1   |            |       |     |    | 410690200438210001 | 28000   | kg    |            |            |                        |
| 08/10/2021<br>19:56:57 | Frutos de Laranja<br>Pera                                                            | 23-1   |            |       |     |    | 410690200438210001 | 28000   | kg    |            |            |                        |
| 24/08/2017<br>10:20:27 | Fruto Seco/Sem.<br>Semi Limpa/Sem.<br>Limpa/Sem.<br>Peletizada de<br>Tabaco BAT 2308 | 52-2   |            |       |     |    | 410690200438170016 | 5       | g     | 4117000010 | 4117000071 | 24/08/2017<br>10:31:31 |
| 24/08/2017<br>10:20:12 | Fruto Seco/Sem.<br>Semi Limpa/Sem.<br>Limpa/Sem.<br>Peletizada de<br>Tabaco BAT 2307 | 52-2   |            |       |     |    | 410690200438170015 | 5       | g     | 4117000010 | 4117000071 | 24/08/2017<br>10:31:31 |
|                        |                                                                                      |        |            |       |     |    |                    |         |       | 4117000009 | 4117000070 | 24/08/2017             |

#### LIVRO DE ACOMPANHAMENTO DA UC Nº 410690200438

Página 1 de 6

Elaboração: Juliano Farinazzo Galhardo Verificação: Paulo Roberto de P. Brandão Aprovação: Caroline Garbuio IT GSV/CRV002 Versão 001 Data de Emissão: 20/11/2023 Página 5 de 6

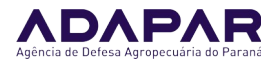

#### AGÊNCIA DE DEFESA AGROPECUÁRIA DO PARANÁ DIRETORIA DE DEFESA AGROPECUÁRIA

**ΛΟΛΡΛR** PARAN

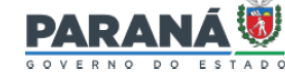

| Data |         | [  | Dados da O | rígem |     |    | Dados       | s Gerados | na UC |            | Controle de Saída |                        |
|------|---------|----|------------|-------|-----|----|-------------|-----------|-------|------------|-------------------|------------------------|
| Data | Produto | NF | CFO        | CFOC  | PTV | CF | Código Lote | Quant.    | Unid. | CFOC       | PTV               | Data                   |
|      |         |    |            |       |     |    |             |           |       | 4116000011 | 4116000119        | 25/11/2016<br>15:12:43 |
|      |         |    |            |       |     |    |             |           |       | 4116000011 | 4116000115        | 24/11/2016<br>08:30:48 |

Observações:

#### ANOTAÇÕES NO LIVRO DE ACOMPANHAMENTO

| Data                | Anotação                                                                                                    | Usuário                    | Perfil                           |
|---------------------|----------------------------------------------------------------------------------------------------|----------------------------|----------------------------------|
| 20/11/2023 11:19:56 | Realizada higienização das instalações, máquinas, equipamentos;                                                                                                | RT teste Celepar           | Perfil de Responsável<br>Técnico |
| 20/11/2023 09:51:08 | Realizada inspeção nas partidas certificadas antes da formação do<br>lote, e não foram detectadas inconformidades.                                             | RT teste Celepar           | Perfil de Responsável<br>Técnico |
| 05/09/2023 10:57:56 | Fica o RT orientado a realizar a identificação dos lotes em<br>conformidade com o § 7o, do Art. 17, da IN MAPA 33/16.                                          | FDA Teste                  | Perfil de FDA                    |
| 05/09/2023 10:46:59 | Anotação teste de Administrador do Sistema.                                                                                                    | Juliano Farinacio Galhardo | Perfil de Administrador          |
| 05/09/2023 10:44:37 | Realizada inspeção na UC, sendo verificada que a higienização das<br>instalações está adequada, em conformidade com o inc. II, do Art. 15,<br>da IN MAPA 33/16 | RT teste Celepar           | Perfil de Responsável<br>Técnico |
| 05/09/2023 10:35:34 | Realizada inspeção nas partidas certificadas antes da formação do<br>lote e não foram detectadas inconformidades                                               | RT teste Celepar           | Perfil de Responsável<br>Técnico |

Local e data: CURITIBA, 20/11/2023 Nome do RT: RT teste Celepar

Página 5 de 6

12. Atentar-se que, para melhor organização das informações, as anotações de inspeções estarão nas últimas páginas do livro.

13. Esclarecemos que o sistema possibilita a visualização do Livro desde o início das atividades da UC, devendo, para isso, serem utilizados os filtros Data Inicial e Data Final, respeitando-se o intervalo de 60 dias em cada pesquisa.

14. Com o lançamento do Livro de Acompanhamento Digital da UC, não será mais necessária a realização de anotações no Livro de Acompanhamento físico da UC, a partir do dia 24/11/2023, uma vez que todas as informações necessárias já estarão disponíveis no formato digital, e o Livro de Acompanhamento Digital poderá ser visualizado e impresso a qualquer momento, como acima descrito.

15. Lembramos que, por enquanto, o Livro de Acompanhamento Digital será disponibilizado somente para as Unidades de Consolidação (UC), por isso, para as Unidades de Produção (UP), não há alteração nos procedimentos, e o Livro de Acompanhamento da UP deve ser mantido da forma como existe atualmente (Livro físico). A expectativa é que em breve o Livro de Acompanhamento da UP também passe a ser digital, todavia, enquanto isso não acontece, ele deve ser mantido no formato físico.